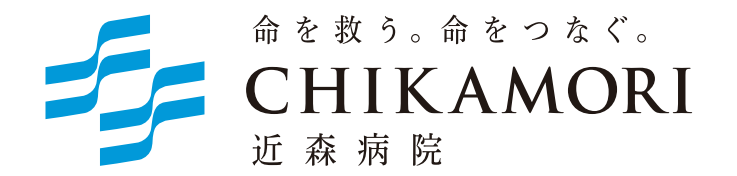

## インターネット予約ご利用マニュアル (連携施設向け)

近森病院では地域の連携施設様からの患者さんの紹介を

インターネット予約システムで受け付けています。

※当システムのご利用は下記の予約システム専用ページからログインしてください。

| 5     | <sup>命を救う。命をっなく。</sup><br>CHIKAMORI 患者紹介 Web 予約システム<br>近 森 病 院                                 | 里供<br>一 |
|-------|------------------------------------------------------------------------------------------------|---------|
| 医療機関I | Dとパスワードを入力してください。                                                                              |         |
|       | 当システムは地域の医療機関専用の予約システムです。<br>一般の患者さんはご利用できません。                                                 |         |
|       | 医療機関ID                                                                                         |         |
|       | ログイン リセット                                                                                      |         |
|       | p>※ご予約の方法は「ご利用ガイド」をダウンロードしてください。                                                               |         |
|       | ご利用ガイド                                                                                         |         |
|       | ※当予約システムからの予約票の印刷には最新のAdobe Acrobat Reader DC が必要です。<br>→ Adobe Acrobat Reader DC(無料)をダウンロードする |         |
|       | 命を救う。命をつなぐ。 近森病院<br>〒780-8522 高知県高知市大川筋一丁目1-16<br>お問い合わせ: 088-822-5231(代表)                     |         |

予約システム専用アドレス(URL)

https://www3.e-renkei.com/hospital/chikamori/login.php

社会医療法人近森会 近森病院 〒780-8522 高知県高知市大川筋一丁目1-16 Tel: 088-822-5231(代表)

| 目 次 |  |
|-----|--|
|-----|--|

| インターネット予約の方法        | 1  |
|---------------------|----|
| 予約情報の入力             | 3  |
| 予約票の印刷              | 4  |
| 予約の内容変更 / 取り消し / 振替 | 5  |
| 予約の内容変更             | 6  |
| 予約の取り消し(キャンセル)      | 7  |
| 予約の振替(日時変更)         | 8  |
| パスワードの変更            | 11 |

①ログインページで当院が発行した「医療機関 ID」「パスワード」を使ってログインします。

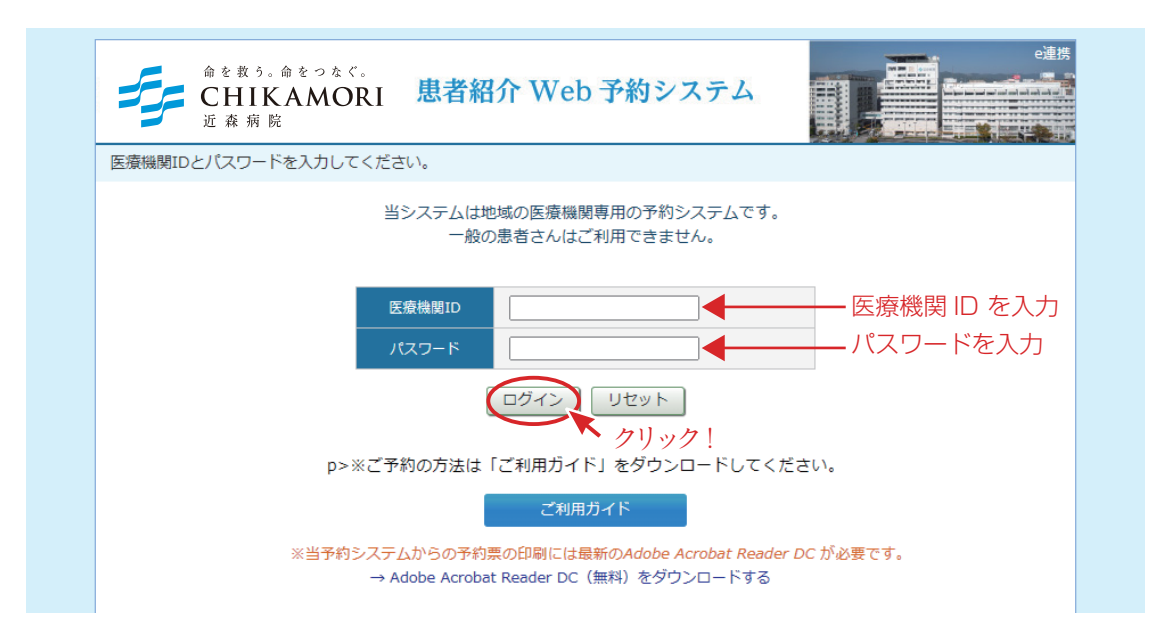

②「診療科目」→「担当医」を選択します。

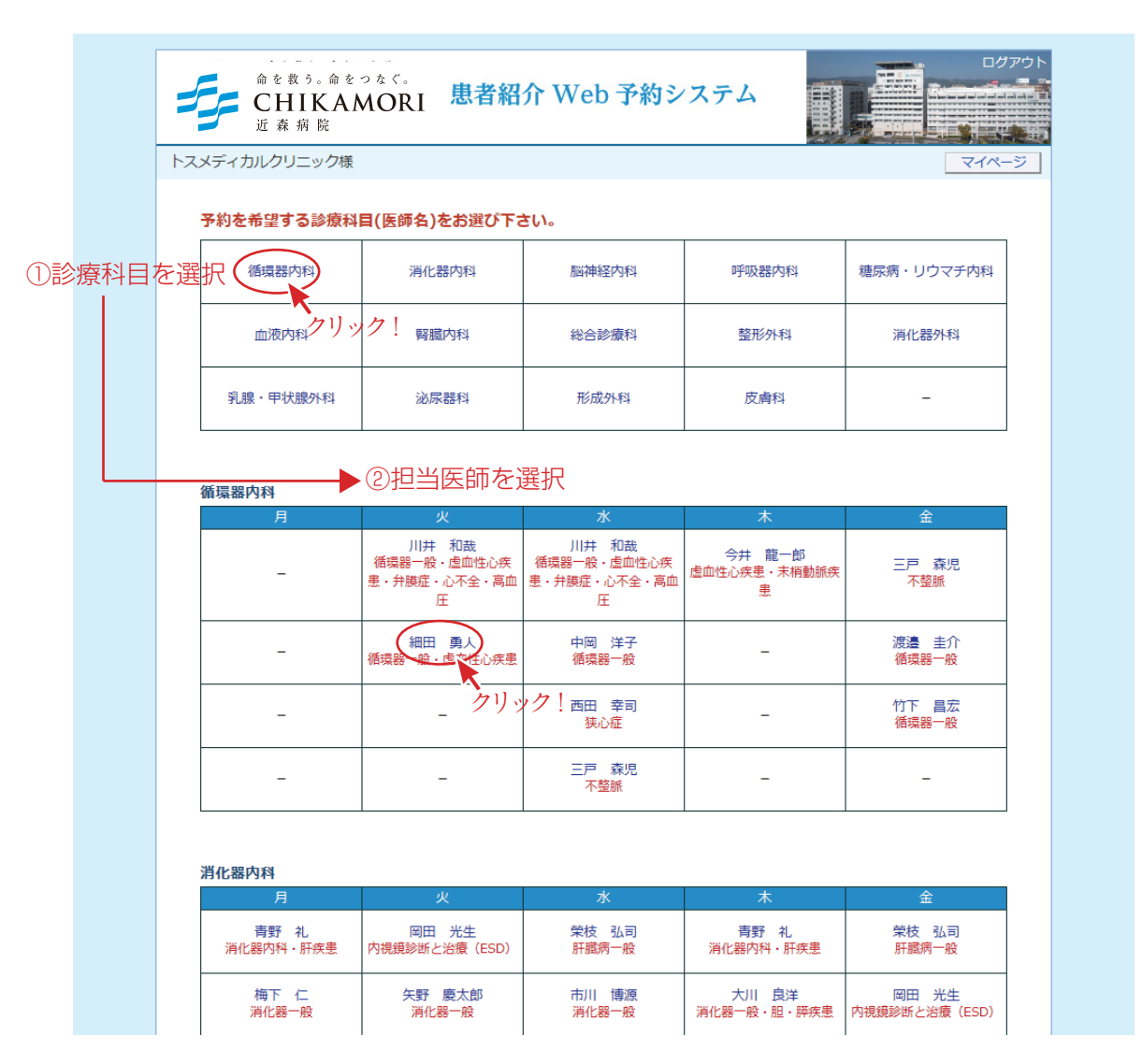

※診療科目によってはインターネット予約に対応していない科目もございますのでご了承ください。

インターネット予約の方法 2

③「カレンダー / タイムテーブル」から予約日時を選択します。

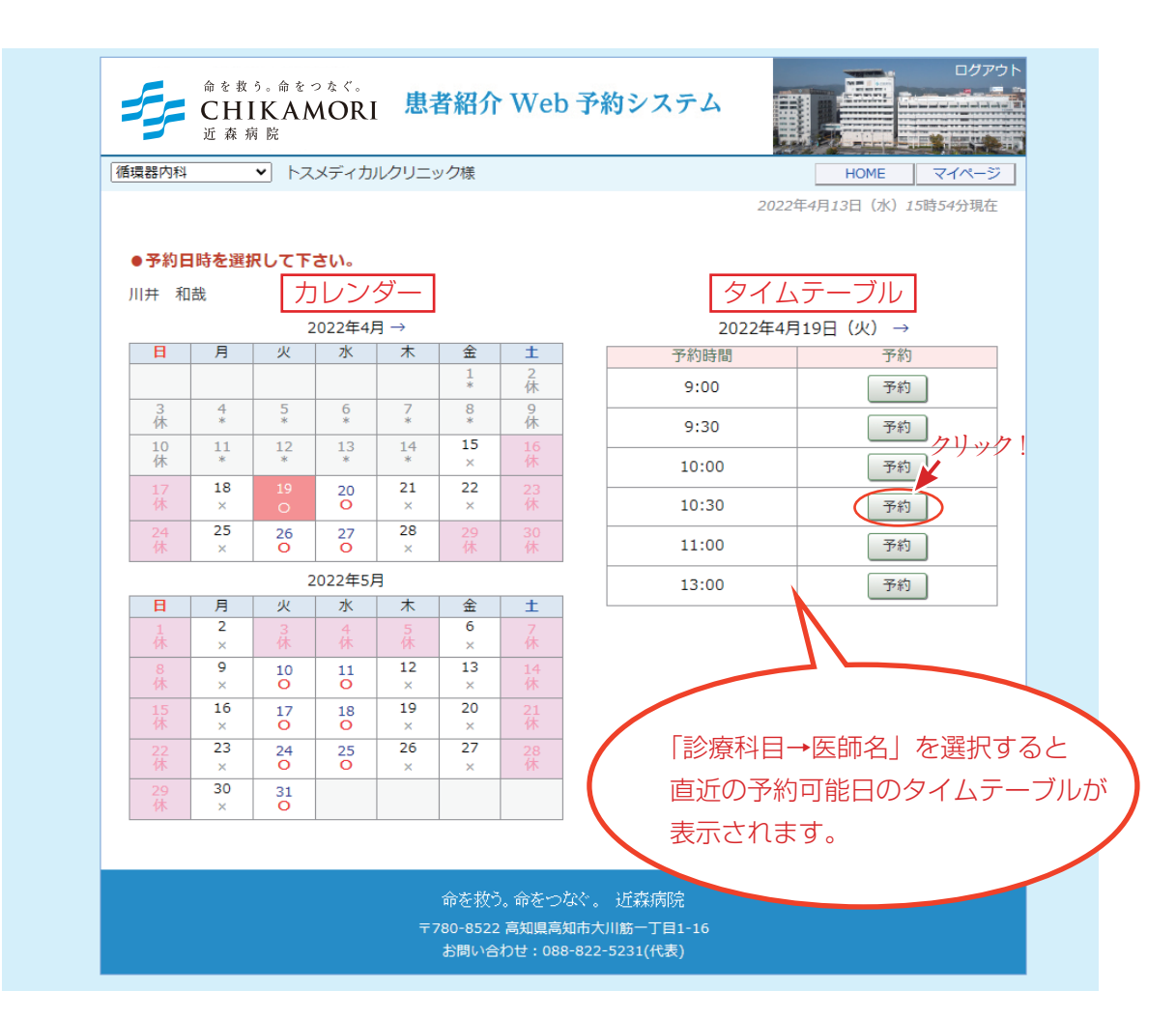

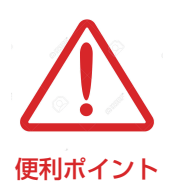

- ·診療科目(担当医)を選ぶと予約可能な直近日のタイムテーブルが 表示されます。
- ・直近日が患者さんのご都合がつかない場合は左のカレンダーで「〇」の
   予約可能日をクリックしてタイムテーブルを移動してください。
- ·予約枠が既に埋まっている時間は「済」となり予約出来ません。

④患者氏名を入力して「送信」ボタンをクリックします。

| 命を救う。命をつなぐ。<br>CHIKAMORI<br>近森病院 | 患者紹介 Web 予約システム                                                            |            |
|----------------------------------|----------------------------------------------------------------------------|------------|
| トスメディカルクリニック様                    |                                                                            | HOME マイページ |
| ●予約情報を入力して下さい。                   |                                                                            |            |
| *印は必須です。                         |                                                                            |            |
| 予約日時                             | 2022年4月19日(火)10時30分                                                        |            |
| 紹介元施設                            | トスメディカルクリニック                                                               |            |
| 予約項目                             | 循環器内科(川井 和哉)                                                               |            |
| 患者氏名 *                           | 土佐 華子                                                                      |            |
| クリ                               | 送信 リセット                                                                    |            |
|                                  | 命を救う。命をつなぐ。 近森病院<br>〒780-8522 高知県高知市大川筋一丁目1-16<br>お問い合わせ: 088-822-5231(代表) |            |

## ※患者氏名は必須項目です。必ず入力してください。

⑤予約が完了です。

| 命を救う。命をつなぐ。<br>CHIKAMORI<br>近森病院          | 患者紹介 Web 予約システム                                                            |            |
|-------------------------------------------|----------------------------------------------------------------------------|------------|
| トスメディカルクリニック様                             |                                                                            | HOME マイページ |
| <ul> <li>●予約を受付ました。</li> <li>※</li> </ul> | 予約内容の変更はマイページから行ってください。                                                    |            |
| 予約日時                                      | 2022年4月19日(火)10時30分                                                        |            |
| 稻介元施設<br>予約項目                             | ト人メティカルクリニック       循環器内科(川井 和哉)                                            |            |
| 患者氏名                                      | 土佐 華子                                                                      |            |
|                                           | 予約票                                                                        |            |
|                                           | 命を救う。命をつなぐ。 近森病院<br>〒780-8522 高知県高知市大川筋一丁目1-16<br>お問い合わせ: 088-822-5231(代表) |            |

⑥「予約票」を印刷して患者さんにお渡しください。

| 命を救う。命をっなぐ。<br>CHIKAMORI<br>近森病院 | 患者紹介 Web 予約システム                                |           |
|----------------------------------|------------------------------------------------|-----------|
| トスメディカルクリニック様                    |                                                | HOME マイペー |
| ●予約を受付ました。                       |                                                |           |
| *                                | 予約内容の変更はマイページから行ってください。                        |           |
|                                  |                                                |           |
| 予約日時                             | 2022年4月19日(火)10時30分                            |           |
| 紹介元施設                            | トスメディカルクリニック                                   |           |
| 予約項目                             | 循環器内科 (川井 和哉)                                  |           |
| 患者氏名                             | 土佐 華子 クリック!                                    |           |
|                                  | 予約票                                            |           |
|                                  | 命を救う。命をつなぐ。 近森病院<br>〒780-8522 高知県高知市大川筋−丁目1-16 |           |
|                                  | お問い合わせ:088-822-5231(代表)                        |           |

※「予約票」ボタンをクリックすると PDF ファイルが開きます。

※開いた PDF ファイルを印刷して「予約票」を患者さんにお渡しください。 ※印刷した予約票は予約当日、患者さんに 持参していただくようお伝えください。

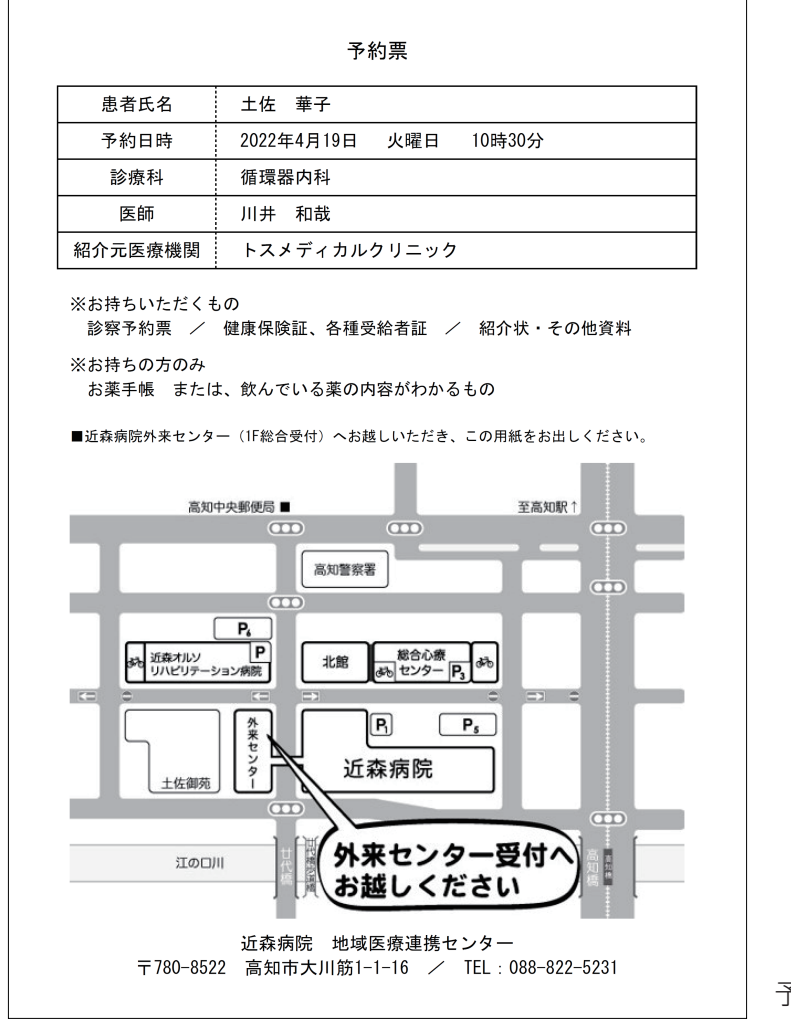

予約票サンプル

※予約の「内容変更」「取り消し(キャンセル)」「予約日時の振替」は「マイページ」から行います。

①各ページの右上にある「マイページ」をクリックします。

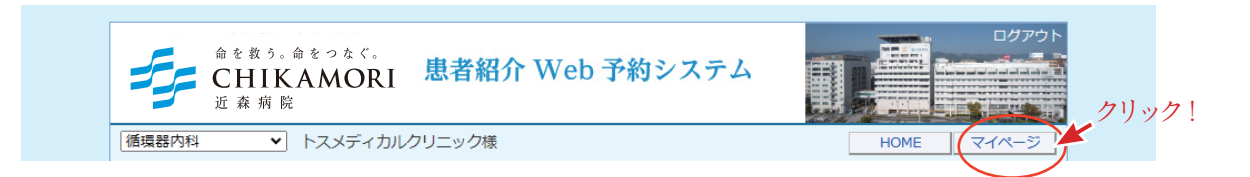

②マイページから「現在の予約」ページで「予約日時」をクリックします。

| → 近森病院                                                           |                                          |               |               |
|------------------------------------------------------------------|------------------------------------------|---------------|---------------|
| トスメディカルクリニック                                                     | 康                                        |               | HOME          |
|                                                                  |                                          | 2022年4月1      | 3日(水)16時46分現在 |
| マイページ                                                            |                                          |               |               |
|                                                                  |                                          |               |               |
|                                                                  | 更新 過去の予約 登                               | 録情報           |               |
|                                                                  |                                          |               |               |
| 四十五五约                                                            |                                          |               |               |
| 現在の予約                                                            |                                          |               |               |
| <b>現在の予約</b><br>※予約日時をクリックす                                      | すると予約情報の確認が出来ます。                         |               |               |
| <b>現在の予約</b><br>※予約日時をクリックす<br>▼予約日時                             | すると予約情報の確認が出来ます。<br>診療科目                 | 患者氏名          | 予約票           |
| <b>現在の予約</b><br>※予約日時をクリックす<br>▼ <u>予約日時</u><br>2022/04/19 10:30 | すると予約情報の確認が出来ます。<br>診療科目<br>予境器内科(川井 和哉) | 患者氏名<br>土佐 華子 | 予約票           |
| <b>現在の予約</b><br>※予約日時をクリックす<br>▼予約日時<br>2022/04/19 10:30         | すると予約情報の確認が出来ます。<br>診療科目<br>通過器内科(川井 和哉) | 思者氏名<br>土佐 華子 | 予約票           |

③予約情報ページを開きます。

| 命を救う。命をつなぐ。<br>CHIKAMORI<br>近森病院 | 患者紹介 Web 予約システム                                                             |            |
|----------------------------------|-----------------------------------------------------------------------------|------------|
| トスメディカルクリニック様                    |                                                                             | HOME マイページ |
| ●予約內容確認                          |                                                                             |            |
| 予約日時                             | 2022年4月19日(火)10時30分                                                         |            |
| 紹介元施設                            | トスメディカルクリニック                                                                |            |
| 予約項目                             | 循環器内科(川井 和哉)                                                                |            |
| 患者氏名                             | 土佐 華子                                                                       |            |
| 予                                | 約票 入力情報修正 予約取消 日時振替                                                         |            |
|                                  | 命を救う。命をつなぐ。 近森病院<br>〒780-8522 高知県高知市大川筋一丁目1-16<br>お問い合わせ : 088-822-5231(代表) |            |

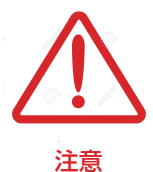

現在の予約リストには「変更」「取消」「振替」のボタン表示はありません。 予約情報ページを開いて各操作を実行してください。 ①予約内容の変更(患者氏名変更)は「入力情報修正」ボタンをクリックします。

| デ CHIKAMORI<br>近森病院   | 思有相介Webア約システム                                |            |
|-----------------------|----------------------------------------------|------------|
| スメディカルクリニック様          |                                              | HOME マイページ |
| ●予約內容確認               |                                              |            |
| 予約日時                  | 2022年4月19日(火)10時30分                          |            |
|                       |                                              |            |
| 紹介元施設                 | トスメティカルクリニック                                 |            |
| 紹介元施設<br>予約項目         | トスメティカルクリニック<br>循環器内科 (川井 和哉)                |            |
| 紹介元施設<br>予約項目<br>患者氏名 | トスメディカルクリニック<br>循環器内科 (川井 和敵)<br>土佐 華子 クリック! |            |

②予約内容を変更(患者氏名変更)したら「変更」ボタンをクリックします。

| 近森病院          |                              |            |
|---------------|------------------------------|------------|
| トスメディカルクリニック様 |                              | HOME マイページ |
| ●入力情報の修正      |                              |            |
| 予約日時          | 2022年4月19日(火)10時30分          |            |
| 紹介元施設         | トスメディカルクリニック                 |            |
|               | (加井 和井)                      |            |
| 予約項目          | 1/R/R 66/ 31-1 (/117T /10R2) |            |

③予約内容変更(患者氏名変更)が完了です。

| 命を救う。命をつなぐ。<br>CHIKAMORI<br>近森病院 | 患者紹介 Web 予約システム     |
|----------------------------------|---------------------|
| トスメディカルクリニック様                    | HOME マイページ          |
| ●予約内容確認                          |                     |
| 予約日時                             | 2022年4月19日(火)10時30分 |
| 紹介元施設                            | トスメディカルクリニック        |
| 予約項目                             | 循環器内科 (川井 和哉)       |
| 患者氏名                             | 土佐 花子               |
| <del>_</del>                     | 約票 入力情報修正 予約取消 日時振替 |

①予約の取消(キャンセル)は「予約内容の確認」ページから「予約取消」ボタンをクリックします。

| 命を教う。命をつなぐ。<br>CHIKAMORI<br>近森病院 | 患者紹介 Web 予約システム              |            |
|----------------------------------|------------------------------|------------|
| トスメディカルクリニック様                    |                              | HOME マイページ |
| ●予約內容確認                          |                              |            |
| 予約日時                             | 2022年4月19日(火)10時30分          |            |
| 紹介元施設 トスメディカルクリニック               |                              |            |
| 予約項目 循環器内科 (川井 和哉)               |                              |            |
| 患者氏名                             | 土佐 花子                        |            |
| :                                | 予約票 入力情報修正 予約取消 日時振替<br>クリック |            |

②「診療予約をキャンセルしますか?」の画面が表示されますので「OK」ボタンをクリックしてください。

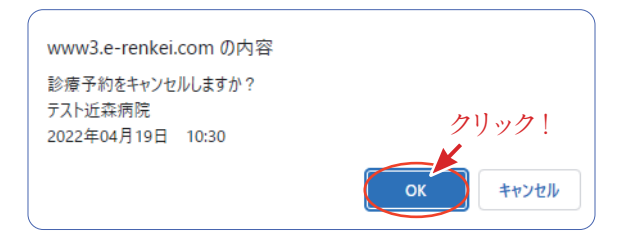

②「現在の予約」リストから予約情報が削除されました。

| <sup>前を取う。命をつな</sup><br>CHIKAMO<br>近森病院 | CRI 患者紹介 We           | b 予約システム |                     |
|-----------------------------------------|-----------------------|----------|---------------------|
| トスメディカルクリニック様                           |                       |          | HOME                |
|                                         |                       | 202      | 22年4月13日(水)17時12分現在 |
| マイページ                                   |                       |          |                     |
|                                         | 更新過去                  | の予約 登録情報 |                     |
| 現在の予約                                   |                       |          |                     |
| <b>現在の予約</b><br>※予約日時をクリックすると           | 予約情報の確認が出来ます。<br>診療利日 | 串老吒么     | 采約要                 |
| <b>現在の予約</b><br>※予約日時をクリックすると<br>▼予約日時  | 予約情報の確認が出来ます。<br>診療科目 | 患者氏名     | 予約票                 |
| <b>現在の予約</b><br>※予約日時をクリックすると<br>▼予約日時  | 予約情報の確認が出来ます。<br>診療科目 | 患者氏名     | 予約票                 |
| <b>現在の予約</b> ※予約日時をクリックすると  ▼予約日時       | 予約情報の確認が出来ます。<br>診療科目 | 患者氏名     | 予約票                 |
| 現在の予約<br>※予約日時をクリックすると<br>▼予約日時         | 予約情報の確認が出来ます。<br>診療科目 | 患者氏名     | 予約票<br>             |
| 現在の予約<br>※予約日時をクリックすると<br>▼予約日時         | 予約情報の確認が出来ます。<br>診療科目 | 患者氏名     | 予約票<br>             |
| <b>現在の予約</b> ※予約日時をクリックすると: ▼予約日時       | 予約情報の確認が出来ます。<br>診療科目 | 患者氏名<br> | 予約票<br>             |
| <b>現在の予約</b> ※予約日時をクリックすると<br>▼ 予約日時    | 予約情報の確認が出来ます。<br>診療科目 | 惠者氏名<br> | 予約票<br>             |

- 7 -

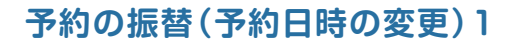

①予約の振替(予約日時変更)は「日時振替」ボタンをクリックします。

| 命を教う。命をっなぐ。<br>CHIKAMORI<br>近森病院 | 患者紹介 Web 予約システム      |
|----------------------------------|----------------------|
| マメディカルクリニック様                     | HOME マイページ           |
| ●予約內容確認                          |                      |
| 予約日時                             | 2022年4月19日(火)10時30分  |
| 紹介元施設                            | トスメディカルクリニック         |
| 予約項目                             | 循環器内科(川井 和哉)         |
| 患者氏名                             | 土佐 花子                |
| Ţ                                | 5約票 入力情報修正 予約取消 日時振替 |

②予約日の変更はカレンダーで日を移動します。

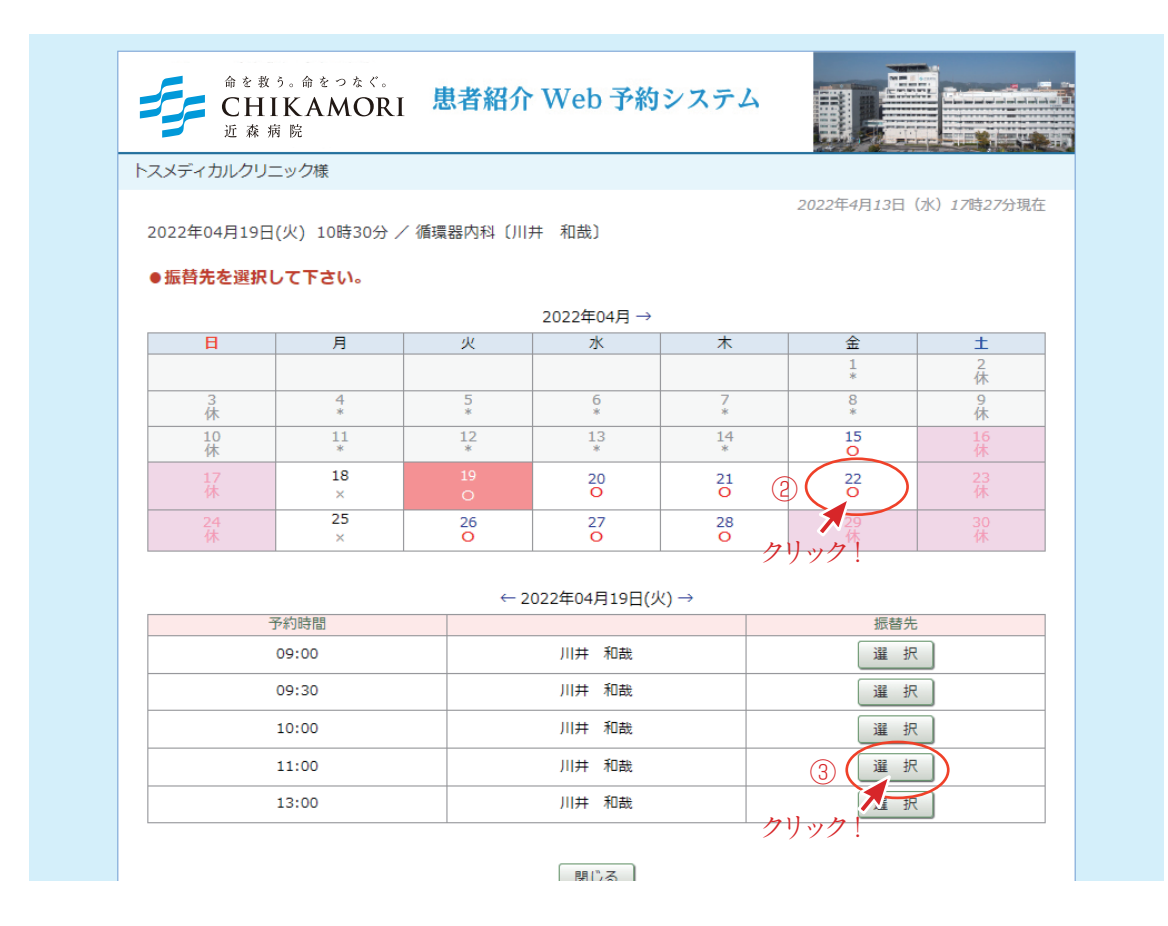

③予約時間の変更はタイムテーブルで変更したい予約時間を選択します。

予約の振替(予約日時の変更)2

④予約日を移動したら予約時間を選択してクリックします。

| 命を救<br>CH<br>近森 | <sup>う。命をつなぐ。</sup><br>IKAMORI<br>病 院 | 患者紹介     | ↑Web予約        | システム          |                   |                      |
|-----------------|---------------------------------------|----------|---------------|---------------|-------------------|----------------------|
| スメディカルクリ:       | ニック様                                  |          |               |               |                   |                      |
| 2022年04月19日     | ](火) 10時30分 /                         | ′循環器内科〔川 | 井 和哉〕         |               | 2022年4月13日        | (水) <i>17</i> 時37分現在 |
| 振肖九を選択          |                                       |          |               |               |                   |                      |
|                 | B                                     | 11       | 2022年04月 →    | +             | <b></b>           | +                    |
|                 |                                       |          | ~             |               | 1*                | <br>2<br>休           |
| 3<br>休          | 4<br>*                                | 5<br>*   | 6<br>*        | 7<br>*        | 8                 | 9<br>休               |
| 10<br>休         | 11<br>*                               | 12<br>*  |               | 14<br>冬毛も *   | 15<br>O           | 16<br>休              |
| 17<br>休         | 18<br>×                               | 19<br>O  |               | 多勤<br>21<br>〇 | 22<br>O           | 23<br>休              |
| 24<br>休         | 25<br>×                               | 26<br>O  | 27<br>O       | 28<br>O       | 29<br>休           | 30<br>休              |
|                 |                                       |          | 2022年04日22日(4 | <b>A</b> 1 .  |                   |                      |
|                 | 予約時間                                  | <u> </u> | 2022404月22日(1 | ±) →          | 振替外               | 5                    |
|                 | 09:30                                 |          | 三戸 森児         |               |                   | ۲ (                  |
| 10:00           |                                       |          | 三戸 森児         |               |                   |                      |
| 10:30           |                                       |          | 三戸 森児         |               |                   | ۲                    |
|                 | 11:00                                 |          | 三戸 森児         |               | <u>i 199</u> - 14 | 2                    |
|                 | 13:00                                 |          | 竹下昌宏          |               | 選折                | र                    |
|                 |                                       |          |               |               |                   |                      |

⑤振替日を確認して間違い無ければ「更新」ボタンをクリック

| 命を教う。命をっなぐ。<br>CHIKAMORI<br>近森病院 | 患者紹介 Web 予約システム                                             |      |       |
|----------------------------------|-------------------------------------------------------------|------|-------|
| トスメディカルクリニック様                    |                                                             | HOME | マイページ |
| ●予約日時振替                          |                                                             |      |       |
| ※振替先を選択後、更新ボタンをクリ                | ックして下さい。                                                    |      |       |
| 予約日時                             | 2022年4月19日(火)10時30分[再修正]<br>振替先: 2022年04月22日(金)11時00分/三戸 森児 | 2    |       |
| 紹介元施設                            | トスメディカルクリニック                                                |      |       |
| 予約項目                             | 循環器内科 (川井 和哉)                                               |      |       |
| 患者氏名                             | 土佐 花子                                                       |      |       |
|                                  | 更新 振替中止 リセット                                                |      |       |

例)「2022年4月19日(火)10時30分」を「2022年4月22日(金)11時00分」に変更

## 予約の振替(予約日時の変更)3

⑥予約日時の振替が完了しました。

| 命を救う。命をつなぐ。<br>CHIKAMOR<br>近森照院 | 患者紹介 Web 予約システム         |             |         |
|---------------------------------|-------------------------|-------------|---------|
| トスメディカルクリニック様                   |                         | HOME マイページ  |         |
| ●予約內容確認                         |                         |             |         |
| 予約日時                            | 2022年4月22日(金)11時00分 🛻 振 | り替えられた予約日時は | 表示が変わりま |
| 紹介元施設                           | トスメディカルクリニック            |             |         |
| 予約項目                            | 循環器内科〔三戸 森児〕            |             |         |
| 患者氏名                            | 土佐 花子                   |             |         |
| (                               | 予約票 入力情報修正 予約取消 日時振替    |             |         |

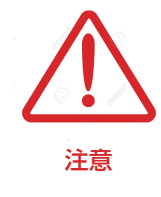

予約日時の振替は同じ予約項目カレンダー同士でしか変更出来ません。 「循環器内科」と「消化器内科」等の異なる診療科目(カレンダー)で 予約時間を変更する場合は予約をキャンセルしてから再度予約してください。 マイページからログインパスワードの変更が可能です。 セキリティ対策として定期的なパスワードの変更をお願いします。

①マイページから「登録情報」をクリックします。

| 命を救う。命 ?<br>CHIKA<br>近森病院  | <sup>ょっなく。</sup><br>MORI 思者紹介 Web 予約シス | , <del>,</del> ,,,,,,,,,,,,,,,,,,,,,,,,,,,,,,,,,, |                        |
|----------------------------|----------------------------------------|---------------------------------------------------|------------------------|
| トスメディカルクリニック樹              | É.                                     |                                                   | HOME                   |
|                            |                                        | 2022年4月1                                          | 3日(水) <i>17</i> 時59分現在 |
| マイページ                      |                                        |                                                   |                        |
| 現在の予約                      | 更新 過去の予約 登録情報                          | ]                                                 |                        |
| ※予約日時をクリックす                | ると予約情報の確認が出来ます。                        |                                                   |                        |
|                            |                                        |                                                   |                        |
| ▼ 予約日時                     | 診療科目                                   | 患者氏名                                              | 予約票                    |
| ▼ 予約日時<br>2022/04/22 11:00 | 診療科目<br>循環器内科 (三戸 森児)                  | 思者氏名<br>土佐 花子                                     | 予約票                    |
| ▼ 予約日時<br>2022/04/22 11:00 | 診療科目<br>循環器内科(三戸 森児)                   | 患者氏名 土佐 花子                                        | 予約票                    |
| ▼予約日時<br>2022/04/22 11:00  | 診療科目<br>循環器内科(三戸 森児)                   | 患者氏名<br>土佐 花子                                     | 予約票                    |

②「変更」ボタンをクリックします。

| (メディカルクリニック) |                       | HOME                  |
|--------------|-----------------------|-----------------------|
| パイページ        | 「頂たの実物」「過士の実物」「感染調査報」 | 2022年4月13日(水)18時02分現在 |
| 録情報          |                       |                       |
| 医療機関ID       | 9999                  |                       |
| パスワード        | ******                |                       |
| 医療機関名称       | トスメディカルクリニック          |                       |
| 医療機関名称(カナ)   | トスメディカルクリニック          |                       |
| 郵便番号         | 665-0011              |                       |
| 都道府県         | 兵庫県                   |                       |
| 住所           | 宝塚市南口                 |                       |
| 電話番号1        | 1797-69-6177          |                       |
| 電話番号2        |                       |                       |
| FAX番号        |                       |                       |
| メールアドレス      |                       |                       |

③新しいパスワードを入力して「更新」をクリックします。

| スメディカルクリニック株 | ž.                           | HOME        |
|--------------|------------------------------|-------------|
|              | 2022年4月13日                   | (水)18時47分現在 |
| マイページ        |                              |             |
|              | 現在の予約」過去の予約」登録情報             |             |
| 登録情報         |                              |             |
| 医療機関ID       | 9999                         |             |
| パスワード *      | hgi7j45 半角英数字4桁以上8桁以内で入力下さい。 |             |
| 医療機関名称       | トスメディカルクリニック                 |             |
| 医療機関名称(カナ)   | トスメティカルクリニック                 |             |
| 郵便番号         | 665-0011                     |             |
| 都道府県         | 兵庫県                          |             |
| 住所           | 宝塚市南口                        |             |
| 電話番号1        | 1797-69-6177                 |             |
| 電話番号 2       |                              |             |
| FAX番号        |                              |             |
| メールアドレス      |                              |             |

④パスワードの変更が完了です。

| 近森病院        |                   |                       |
|-------------|-------------------|-----------------------|
| マメディカルクリニック | 策                 | HOME                  |
|             |                   | 2022年4月13日(水)18時55分現在 |
| マイページ       |                   |                       |
|             | 現在の予約」過去の予約」 登録情報 |                       |
| 经承情報        |                   |                       |
| 医療機関ID      | 9999              |                       |
| パスワード       | ******            |                       |
| 医療機関名称      | トスメディカルクリニック      |                       |
| 医療機関名称(カナ)  | トスメディカルクリニック      |                       |
| 郵便番号        | 665-0011          |                       |
| 都道府県        | 兵庫県               |                       |
| 住所          | 宝塚市南口             |                       |
| 電話番号1       | 1797-69-6177      |                       |
| 電話番号 2      |                   |                       |
| FAX番号       |                   |                       |
| メールアドレス     |                   |                       |

※パスワードの変更を確認する場合は再度「変更」ボタンをクリックします。